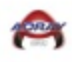

Adray Metro Help Sheets 2021-2022

## **Table Of Contents**

| Phones Application        | Page 2  |
|---------------------------|---------|
| Phone League Notification | Page 7  |
| Phone Score Entry         | Page 8  |
| Web Site Score Entry      | Page 11 |

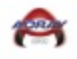

### **Phones Application Help Sheet**

1. Go to your phones application store to download the TeamSnap Tournament application.

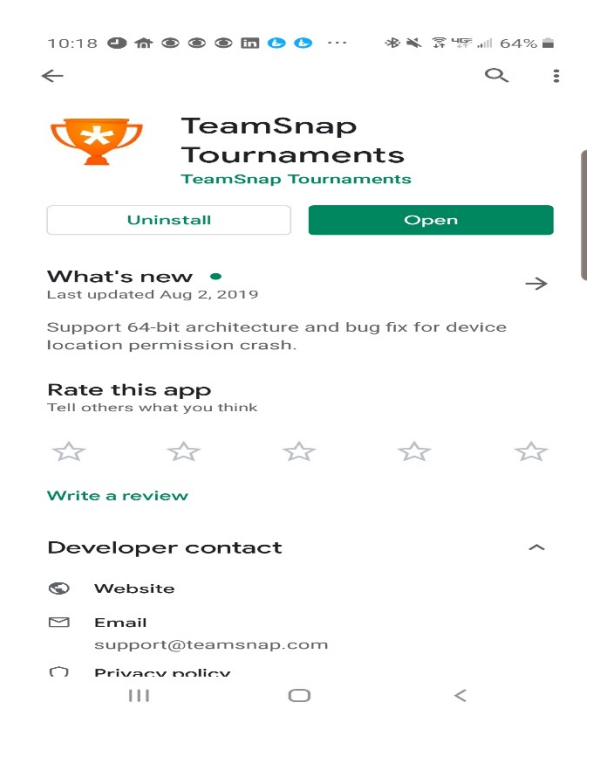

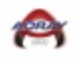

#### 2. Select Search for Event-Adray Metro 2019-2020

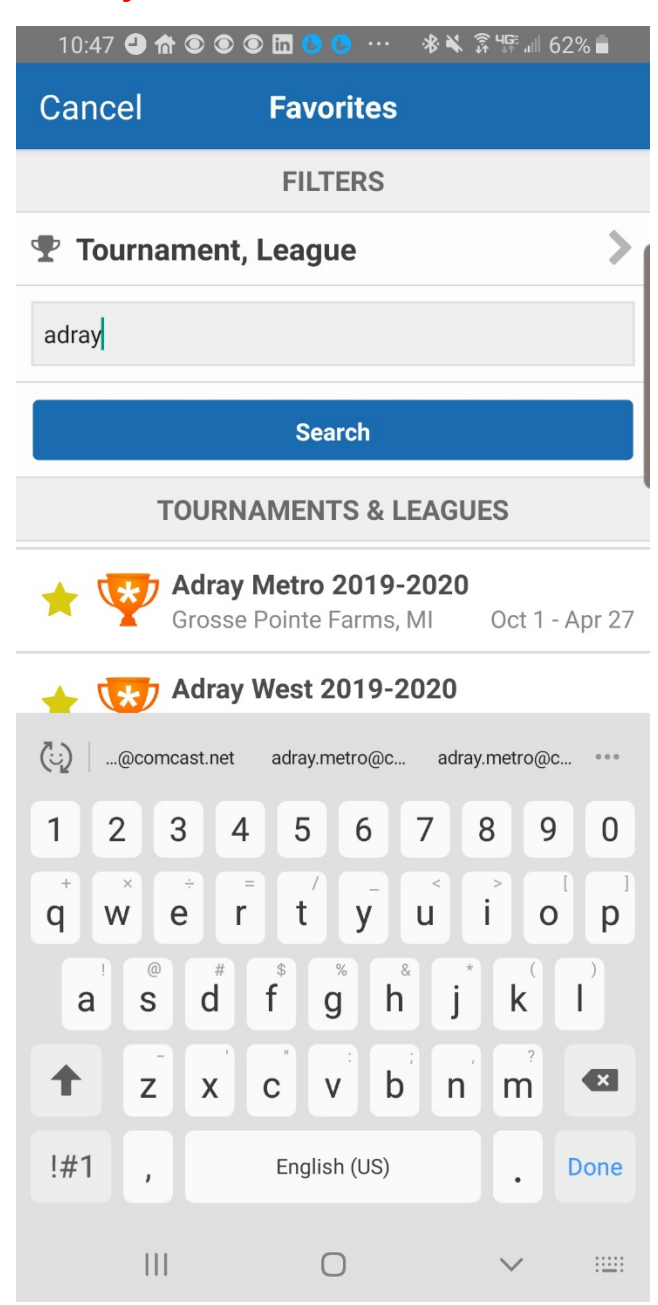

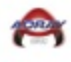

3. Select Your Level

| 10:09 🕘 🏦 🖲 🖲 🖬 🕒 🕒 🧮 👐 🛛 🛞 | 🗊 भाषाः 💷 65% 💼 |
|-----------------------------|-----------------|
| Q Adray Metro 2019-202      | 20              |
| Adray Metro U-8 (Coed)      | >               |
| Adray Metro U-10 (Coed)     | >               |
| Adray Metro U-12 (Coed)     | >               |
| Adray Metro U-14 (Coed)     | >               |

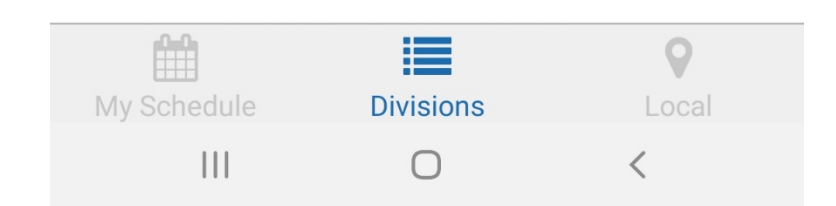

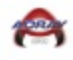

- 4. Select Your Team
- 5. Select My Schedule lower left-hand corner

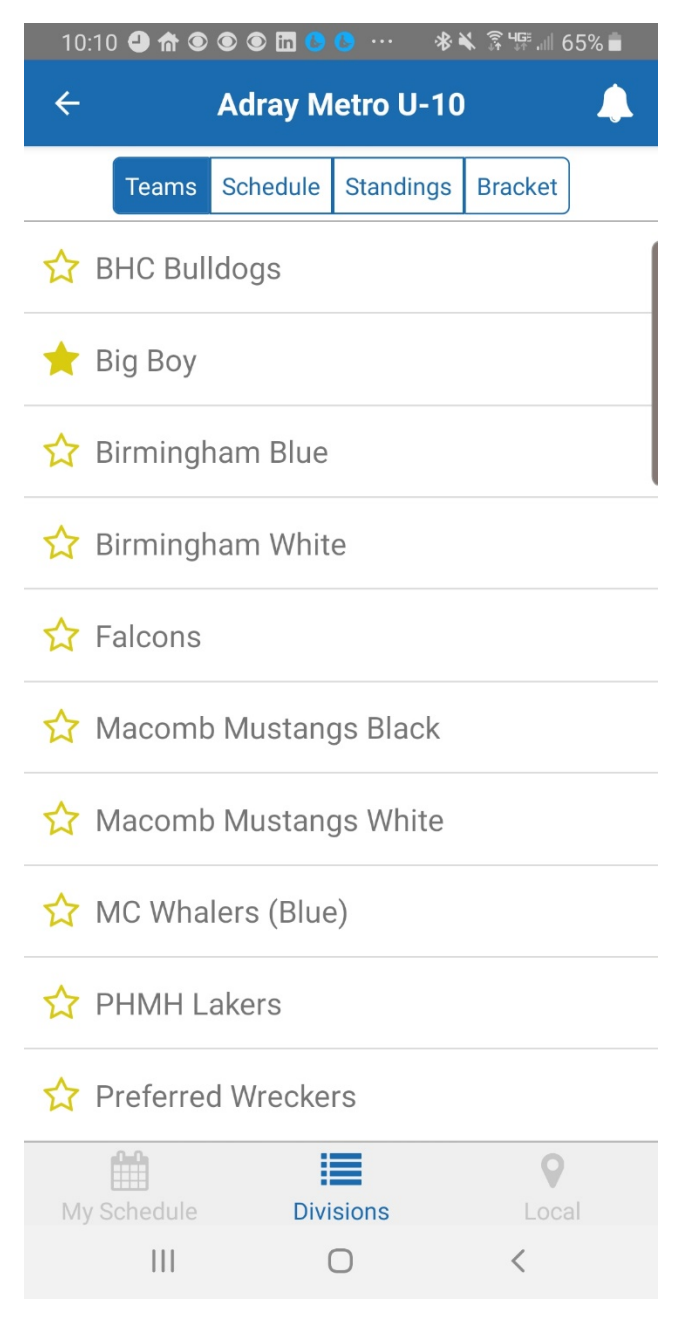

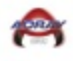

6. You will now have all your games on your front page when accessing the application.

| 10:10 🕘 🏦 🖲 💽 🖬 🕒 🕓 … 🛛 🔻 🐇                                                                              | ͡३ ५ः 🗐 65% 🗖 |
|----------------------------------------------------------------------------------------------------|---------------|
| Q Adray Metro 2019-202                                                                                   | .0            |
| Adray Metro 2019-20                                                                                      | 20            |
| Oct 1, 2019 - Apr 27, 2020<br>Grosse Pointe Farms, MI                                                    |               |
| Tuesday, October 1st                                                                                     |               |
| Adray Metro U-10                                                                                         |               |
| Rochester Cobras                                                                                         | 12:00 AM      |
| Big Boy                                                                                                  |               |
| The Rink 4                                                                                               |               |
| Thursday, October 10th                                                                                   |               |
| Adray Metro U-10                                                                                         |               |
| Big Boy                                                                                                  | 12:00 AM      |
| TYHA Knights                                                                                             |               |
| The Rink 2                                                                                               |               |
|                                                                                                    |               |
| Wednesday, October 16t                                                                                   | h             |
| Wednesday, October 16t<br>Adray Metro U-10                                                               | h             |
| Wednesday, October 16t<br>Adray Metro U-10<br>Preferred Wreckers                                         | h<br>12:00 AM |
| Wednesday, October 16t<br>Adray Metro U-10<br>Preferred Wreckers<br>Big Boy                              | h<br>12:00 AM |
| Wednesday, October 16t<br>Adray Metro U-10<br>Preferred Wreckers<br>Big Boy<br>The Rink 2                | h<br>12:00 AM |
| Wednesday, October 16t<br>Adray Metro U-10<br>Preferred Wreckers<br>Big Boy<br>The Rink 2                | h<br>12:00 AM |
| Wednesday, October 16t<br>Adray Metro U-10<br>Preferred Wreckers<br>Big Boy<br>The Rink 2<br>My Schedule | h<br>12:00 AM |

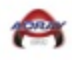

## Phone League Notification

### 1. Select Bell

| 4:50  | @\$♥~    | 80        | 1          | Di 🕸 🤜 all 3 | 5% 🚔       |
|-------|----------|-----------|------------|--------------|------------|
| ←     |          | P         | rep        |              | $\bigcirc$ |
|       | Teams    | Schedule  | Standings  | Bracket      |            |
| 🟠 Big | g Boy    |           |            |              | >          |
| 🟠 Big | g Boy J\ | / Prep    |            |              | >          |
| 🔂 FL  | INT CH   | ARGER P   | REP        |              | >          |
| ☆ G.  | P. JV BL | ILLDOGS   |            |              | >          |
| 🔂 GF  | R Hocke  | y Prep Te | am         |              | >          |
| 🟠 La  | keland   | Falcons   |            |              | >          |
| 🟠 La  | keland   | Prep      |            |              | >          |
| 📩 Lit | tle Caes | sars Farm | nington Hi | lls          | >          |
| My Sc | hedule   | Divi      | sions      | Loca         | al         |

2. Review League Notification

| 4:36 🏆 — ତ 🔹                                                                                                    |                                                                                                    | 😰 🕸 🖘 📶 38% 🛢                                                        |
|----------------------------------------------------------------------------------------------------|----------------------------------------------------------------------------------------------------|----------------------------------------------------------------------|
| Done                                                                                                    | Alerts                                                                                                   | đ                                                                    |
| Adray Metro Prep 2                                                                                                    | 021-2022                                                                                                 |                                                                      |
| Teams,                                                                                                    |                                                                                                    |                                                                      |
| Kick Off Meeting<br>Date-9/12/21<br>Time-8pm<br>Location-http<br>=MGJWekliWW                                                                               | g/Scheduling Me<br>os://zoom.us/j/9<br>M5NitBMXljMkZ                                                     | eting:<br>7243543216?pwd<br>vY0FLZz09                                |
| The updated tim<br>posted to the we<br>always feel free<br>questions. Have                                                                                 | neline is attached<br>ebsite under Adra<br>to contact me di<br>a great rest of y                         | f and has been<br>ay Metro Prep. As<br>irectly with any<br>our week! |
| Take Care,<br>Bobby Mitchell ,<br>Adray Communi<br>Vice President/I<br>163 McKinley G<br>48236-3501<br>(M)(313)806-86<br>Conference Call<br>adray.metro@co | Jr.<br>hty Hockey Leagu<br>Metro<br>irosse Pointe Far<br>68 (F)(313)447-<br>Number-(605)31<br>pmcast.net | ie<br>ms, MI<br>2042<br>13-5106/701038                               |
| Posted 5 minutes ago                                                                                                    |                                                                                                    | <b>I</b>                                                             |

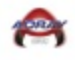

# Phone Score Entry Help Sheet

### 1. Select Game

| 10.10                                                                      |                                                                          | ш <b>сс</b> ~ ~                          | A 14 all 65% ■              |
|----------------------------------------------------------------------------|--------------------------------------------------------------------------|------------------------------------------|-----------------------------|
| Q                                                                          | Adray I                                                                  | Metro 2019-20                            | )20                         |
|                                                                            | Adray N                                                                  | /letro 2019-2                            | 020                         |
|                                                                            | Oct 1,<br>Grosse                                                         | 2019 - Apr 27, 202<br>e Pointe Farms, Ml | 0                           |
|                                                                            | Tues                                                                     | day, October 1s                          | t                           |
| Adray M                                                                    | letro U-10                                                               |                                          |                             |
| Roches                                                                     | ster Cobras                                                              |                                          | 12:00 AM                    |
| Big Boy                                                                    | /                                                                        |                                          | I                           |
| The Rink                                                                   | < 4                                                                      |                                          |                             |
|                                                                            | Thurs                                                                    | day, October 10                          | th                          |
| Adray M                                                                    | letro U-10                                                               |                                          |                             |
|                                                                            |                                                                          |                                          |                             |
| Big Boy                                                                    | /                                                                        |                                          | 12:00 AM                    |
| Big Boy<br>TYHA I                                                          | /<br>Knights                                                             |                                          | 12:00 AM                    |
| Big Boy<br>TYHA I<br>The Rink                                              | /<br>Knights                                                             |                                          | 12:00 AM                    |
| Big Boy<br>TYHA I<br>The Rink                                              | /<br>Knights<br>2<br>Wednes                                              | sday, October 10                         | 12:00 AM                    |
| Big Boy<br>TYHA I<br>The Rink<br>Adray M                                   | /<br>Knights<br>2<br>Wednes<br>letro U-10                                | sday, October 10                         | 12:00 AM                    |
| Big Boy<br>TYHA H<br>The Rink<br>Adray M<br>Preferr                        | /<br>Knights<br>2<br>Wednes<br>letro U-10<br>ed Wrecker                  | sday, October 10                         | 12:00 AM<br>6th<br>12:00 AM |
| Big Boy<br>TYHA H<br>The Rink<br>Adray M<br>Preferr<br>Big Boy             | /<br>Knights<br>2<br>Wednes<br>letro U-10<br>ed Wrecker                  | sday, October 10                         | 12:00 AM<br>6th<br>12:00 AM |
| Big Boy<br>TYHA H<br>The Rink<br>Adray M<br>Preferr<br>Big Boy<br>The Rink | /<br>Knights<br>2<br>Wednes<br>letro U-10<br>ed Wrecker<br>/<br>2        | sday, October 10                         | 12:00 AM<br>6th<br>12:00 AM |
| Big Boy<br>TYHA H<br>The Rink<br>Adray M<br>Preferr<br>Big Boy<br>The Rink | V<br>Knights<br>2<br>Wednes<br>letro U-10<br>ed Wrecker<br>V<br>2        | sday, October 10                         | 12:00 AM<br>6th<br>12:00 AM |
| Big Boy<br>TYHA I<br>The Rink<br>Adray M<br>Preferr<br>Big Boy<br>The Rink | V<br>Knights<br>(2<br>Wednes<br>letro U-10<br>ed Wrecker<br>(<br>(2<br>2 | sday, October 10                         | 12:00 AM<br>6th<br>12:00 AM |

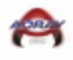

- 2. Enter Score
- 3. Select **Done** Upper left-hand corner

| 10:12 🕘 🏦 💿 💿 🛅 🕓 🕓 … 🛛 🕸 🛱 🕼 🕯 4% 🔒 |               |      |                  |         |  |  |  |
|--------------------------------------|---------------|------|------------------|---------|--|--|--|
| Done                                 | Game 🔔        |      |                  |         |  |  |  |
|                                      |               |      |                  |         |  |  |  |
| Scores                               |               |      |                  |         |  |  |  |
| Teams                                |               |      | Scores           | Forfeit |  |  |  |
| Rochester C                          | obras         |      | 3                |         |  |  |  |
| Big Boy                              |               |      | 2                |         |  |  |  |
|                                      |               |      | Overtir          | me 🗌    |  |  |  |
| Penalty<br>Minutes                   | Team          |      |                  |         |  |  |  |
|                                      | Rochester Cob | oras |                  |         |  |  |  |
| My Schedul                           | e Divis       | ions | <b>Q</b><br>Loca | al      |  |  |  |
| 1                                    | 2             | 3    |                  | ×       |  |  |  |
| 4                                    | 5             | 6    | Do               | one     |  |  |  |
| 7                                    | 8             | 9    |                  | -       |  |  |  |
|                                      | 0             |      |                  | 1       |  |  |  |
| 111                                  | C             | )    | $\sim$           | ::      |  |  |  |

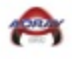

4. Your game has now been posted

| 10:12   | 9 ⋒ © © @      | ) in 🕒 🕒 …                        | ◈◣ིіі           | 64% 着    |
|---------|----------------|-----------------------------------|-----------------|----------|
| Q       | Adray          | Metro 2019                        | 9-2020          |          |
|         | Adray          | Metro 201                         | 9-2020          |          |
|         | Oct 1<br>Gross | , 2019 - Apr 27<br>se Pointe Farm | , 2020<br>s, MI |          |
|         | Tue            | sday, Octobe                      | r 1st           |          |
| Adray M | letro U-10     |                                   |                 |          |
| Roches  | ster Cobras    | S                                 |                 | 3 1      |
| Big Bo  | y              |                                   |                 | 2        |
| The Rin | k 4            |                                   |                 |          |
|         | Thurs          | sday, Octobe                      | r 10th          |          |
| Adray N | letro U-10     |                                   |                 |          |
| Big Bo  | y              |                                   | 12:0            | 0 AM     |
| TYHA    | Knights        |                                   |                 |          |
| The Rin | k 2            |                                   |                 |          |
|         | Wedne          | esday, Octob                      | er 16th         |          |
| Adray M | letro U-10     |                                   |                 |          |
| Preferr | ed Wrecke      | ers                               | 12:0            | 0 AM     |
| Big Bo  | у              |                                   |                 |          |
| The Rin | k 2            |                                   |                 |          |
|         |                |                                   | 0.5.1           |          |
| My Scl  | nedule         | Divisions                         | Loc             | )<br>cal |
|         |                | 0                                 | <               |          |

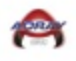

## Web Site Score Entry Help Sheet

### 1. Select this web link

- <u>https://tournaments.teamsnap.com</u>
- Use your TeamSnap ID and Password if you already have one.

|                                                             |                                    | 49                             |                             |                |
|-------------------------------------------------------------|------------------------------------|--------------------------------|-----------------------------|----------------|
| C  https://tournaments.teamsnap.com                         |                                    |                                | •• 🚖 •>> 📿 🖸 🕽              | 2 0 0 1        |
| Apps ★ Bookmarks G Google 😰 Citrix XenApp - Loggi 🦞 Beacons | WebEx Enterprise Site 11 ESource ( | ) 4DX (1) 59 Enterprise Servic | es Ce 🧳 Adray Hockey – Go R | » Other bookma |
|                                                             | 👳 team <b>sn</b>                   | AP                             |                             |                |
|                                                             | tourname                           | 115                            |                             |                |
|                                                             |                                    |                                |                             |                |
|                                                             |                                    |                                |                             |                |
|                                                             | Email                              |                                |                             |                |
|                                                             | bmitcheils@yahoo.com               | 69                             |                             |                |
|                                                             | Password                           |                                |                             |                |
|                                                             |                                    | ()                             |                             |                |
|                                                             | Remember Me                        | Log in                         |                             |                |
|                                                             | Forgot Password?                   |                                |                             |                |
|                                                             |                                    |                                |                             |                |
|                                                             |                                    |                                |                             |                |
|                                                             |                                    |                                |                             |                |
|                                                             |                                    |                                |                             |                |
|                                                             |                                    |                                |                             | ? Help         |
|                                                             |                                    |                                |                             |                |
| launch.ica ^ 🕞 launch (1).ica ^                             |                                    |                                |                             | Show all       |

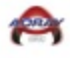

2. Select Adray Community Hockey

| 🚯 Pages - ABM Hom - X 🛛 🕂 TeamSnap Tourna: X 🖉 Adray Hockey – G: X 🛛 🗭 Login   Mailchimp - X 👘 🙆 Citrix XenApp | - Lo: 🗙 🖹 0947411312 🛛 🗙 🛛 🗞            | Blueforce from EP/ ×   + | - 0 ×                                   |
|----------------------------------------------------------------------------------------------------|-----------------------------------------|--------------------------|-----------------------------------------|
| ← → C △ https://tournaments.teamsnap.com                                                                       | <b>0</b> 7 ☆                            | •) 0 G 🕅 O               | o 🔽 💬   🖪 🔒                             |
| 🛗 Apps ★ Bookmarks 🛛 G Google 👩 Citrix XenApp - Loggi 🦞 Beacons 🥥 WebEx Enterprise Site 🛐 ESource 🔿 4          | DX (1) 🚯 Enterprise Services Ce 🖉 Adray | y Hockey – Go R          | » 📙 Other bookmarks                     |
| E Events                                                                                                    |                                         |                          | + 🕘 🕯                                   |
| Adray Community Hockey League Tournaments                                                                      |                                         |                          |                                         |
| Adray Community Hockey U<br>Oct 13 - 11 U<br>Sep 18 - Apr 15                                                   | Create New Event                        |                          |                                         |
|                                                                                                    |                                         |                          |                                         |
|                                                                                                    |                                         |                          |                                         |
|                                                                                                    |                                         |                          |                                         |
|                                                                                                    |                                         |                          | (? Help                                 |
| 😈 launch.ica 🔷 🤩 launch (1).ica                                                                                |                                         |                          | Show all X                              |
| 📲 🛱 🧱 🚾 📲 🧠 🍳 🛍 🛄 🖉                                                                                            |                                         | _# 🍝 ^ 🐴                 | → 歩 小)) 12:44 PM<br>10/15/2018 <b>見</b> |

#### 3. Select Division

| S Pages - ABM Hom 🗙 | 🏆 TeamSnap Tournar 🗴 🤟 Adray Hockey – Gi 🗙 📔 💰 Login   Mailchimp 🗙 🛛 😰 Citrix XenApp - Lo 🗴 📄 0947411312        | ×  | 🗞 BI  | lueforce fr | om EP/ 🔉 | <   + |   | -                         | ٥          | ×    |
|---------------------|----------------------------------------------------------------------------------------------------|----|-------|-------------|----------|-------|---|---------------------------|------------|------|
| ← → C ☆ 🔒           | ttps://tournaments.teamsnap.com/event/3906/scores                                                               | 07 | ☆     | •) (        | G        | 0 11  | 0 | • 0                       | B          | 0    |
| 👖 Apps 🔺 Bookmarks  | G Google 🍘 Citrix XenApp - Loggi 🖤 Beacons 🥥 WebEx Enterprise Sitie 📴 ESource 🕧 4DX (1) 🚯 Enterprise Services C | /  | Adray | Hockey –    | Go R     |       | * | 📙 Othe                    | r bookm    | arks |
| 🔳 Events            | <b>V</b>                                                                                                    |    |       |             |          |       |   | +                         |            | Â    |
| Adray Communit      | Hockey Oct 13 - 11 Adray Community Hockey League                                                                |    |       |             |          |       |   |                           |            |      |
| 💆 Scores            | Kalert Division                                                                                                 |    |       |             |          |       |   |                           |            |      |
| 🖤 Results           | pelectorealer                                                                                                   |    |       |             |          |       |   |                           |            |      |
|                     | Select a division above to view scores.                                                                         |    |       |             |          |       |   |                           |            |      |
|                     |                                                                                                    |    |       |             |          |       |   | <b>?</b> H                | elp        | •    |
| launch.ica          | launch (1).ica                                                                                                  |    |       |             |          |       |   | She                       | ow all     | ×    |
| 📲 🛱 📄 🗣             | M 💷 🤗 💿 🔒 🛄 🔼 🧕                                                                                                 |    |       |             | ۶۹       | ^ 🧉   | 5 | (⊅)) 12:46<br>(⊅)) 10/15/ | PM<br>2018 | 3    |

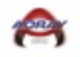

4. Enter scores for your games

| S Pages - ABM Hom 🗙 | 🟆 TeamSnap Tourna    | 🗙 🖉 Adray Hockey – Go 🗙 🛛 💰 Log      | in   Mailch | imp 🗙 🛛 👩 Citrix XenApp - Lo: 🗙 🗍 | 09474     | 11312      | ×     | ≈ Blueforce from EP/ ×   +  | - 0                                                                                                    | ×       |
|---------------------|----------------------|--------------------------------------|-------------|-----------------------------------|-----------|------------|-------|-----------------------------|----------------------------------------------------------------------------------------------------|---------|
| < → C ☆ ●           | https://tournaments. | teamsnap.com/event/3906/scores       |             |                                   |           |            | 07    | ☆ ●) ② ⑤ ∑ ⑧ ③              | O O | B 🔒     |
| 👖 Apps 🔺 Bookmarks  | Ġ Google 🕝 Citr      | ix XenApp - Logg 🛛 🚏 Beacons 📿 Webl  | x Enterpris | se Site 👔 ESource 🔿 4DX (1) 🚺     | Enterpris | e Services | C∈ ₫  | Adray Hockey – Go R         | Other bo                                                                                                    | okmarks |
| Events              |                      |                                      |             | <b>V</b>                          |           |            |       |                             | + (                                                                                                    |         |
| Adray Communi       | ty Hockey Oct 1      | 3 - 11 Adray Community Hockey League | ]           |                                   |           |            |       |                             |                                                                                                    |         |
| 💆 Scores            |                      |                                      |             |                                   |           |            |       | Cours Courses               | Converboate                                                                                                    |         |
| 🖤 Results           | Metro U10 Red        | (Loed)                               |             |                                   |           |            |       | Save Scores                 | scoresneets                                                                                                    |         |
|                     |                      |                                      |             |                                   |           |            |       |                             |                                                                                                    |         |
|                     | Friday, Octo         | ber 05, 2018                         |             |                                   |           |            |       |                             |                                                                                                    |         |
|                     | Time                 | Venue                                | Game        | Team                              | Score     | от         | Score | Team                        | Actions                                                                                                    |         |
|                     | 7:15 PM              | Macomb                               | LP          | Mustangs Black Forfeit            | 3         |            | 10    | Troy Capitals Forfeit       |                                                                                                    |         |
|                     |                      |                                      |             | Penalty Minutes:                  |           |            |       | Penalty Minutes: 4          |                                                                                                    |         |
|                     | Game: LP = Leagu     | e Play Game, # = Game # in Bracket   |             |                                   |           |            |       |                             |                                                                                                    |         |
|                     |                      |                                      |             |                                   |           |            |       |                             |                                                                                                    |         |
|                     | Saturday, O          | ctober 06, 2018                      |             |                                   |           |            |       |                             |                                                                                                    |         |
|                     | Time                 | Venue                                | Game        | Team                              | Score     | от         | Score | Team                        | Actions                                                                                                    |         |
|                     | 4:15 AM              | Troy Sports Center                   | LP          | Troy Capitals Forfeit             | 17        |            | 1     | Rochester Ringnecks Forfeit | Help                                                                                                    | 2.      |
| launch.ica          | ∧ 😨 laun             | ch (1).ica                           |             |                                   |           |            |       |                             | Show a                                                                                                    | A III   |
| 🕂 🛱 🧮               | ve 🔝 💌               | 🧠 🧿 🏦 📮 🔼                            | 8           |                                   |           |            |       | ء 🗗 🌥 ^ ا <sup>9</sup> ر    | ∯ Ф <sup>(0)</sup> 12:47 PM<br>10/15/2018                                                                                                    | , Ę     |

\*We have also found that the phone application is easier to use so we recommend that you use the **TeamSnap Tournament** application that can be found in the application stores of both Android and Apple for the posting of scores.